# ADD V-TAP CHANNEL LICENSES OR EXTEND S&U DATE

## <u>Step 1</u>

Log in to the webpage of the V-Tap (see User Manual how to). Enter the provided A-key into the "New License Key" field of the settings page:

|                       | Licenses: Apresa / PC / S&U | 0 / 0 / 06-07-2018      |
|-----------------------|-----------------------------|-------------------------|
|                       | New License Key             | A-12EF-7690-A66B-1982-I |
| Press `Save & Logout: |                             |                         |
|                       | Save & Logout               |                         |

The V-Tap reboots and shows the login page again.

#### <u>Step 2</u>

Log in to the webpage of the V-Tap again. The "New License Key" field now holds a B-key. Select and copy the B-key to the clipboard (press Ctrl-A then Ctrl-C):

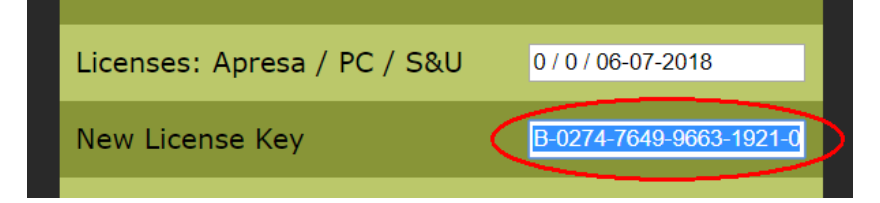

#### <u>Step 3</u>

Click on the link below the "New Licence Key" field or open your browser and go to the webpage: <u>www.vidicode.com/v-channels</u>

Select on that page the "License key" field and paste the B-key (press Ctrl-V):

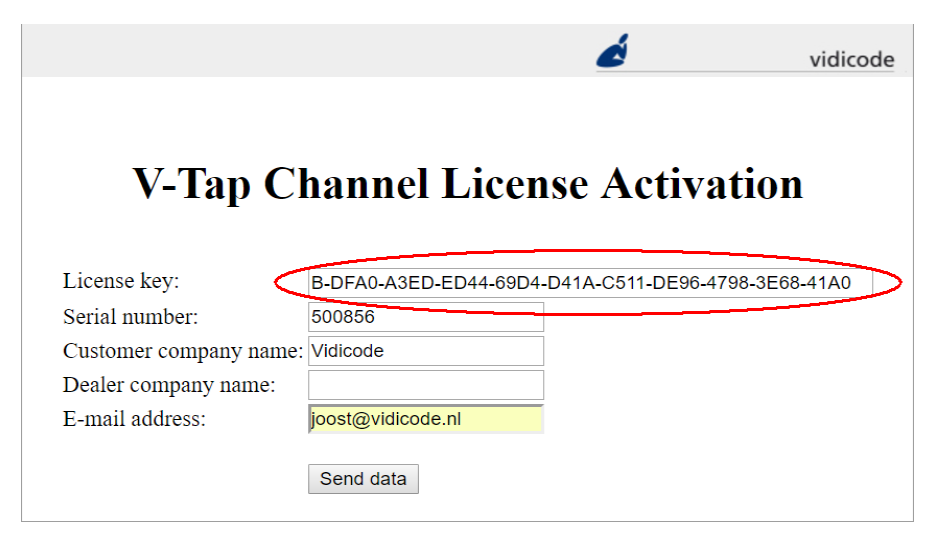

Also fill in the other fields and press "Send data".

## <u>Step 4</u>

The Vidicode website returns a C-key for licenses or a D-key for S&U date. Select and copy this key to the clipboard:

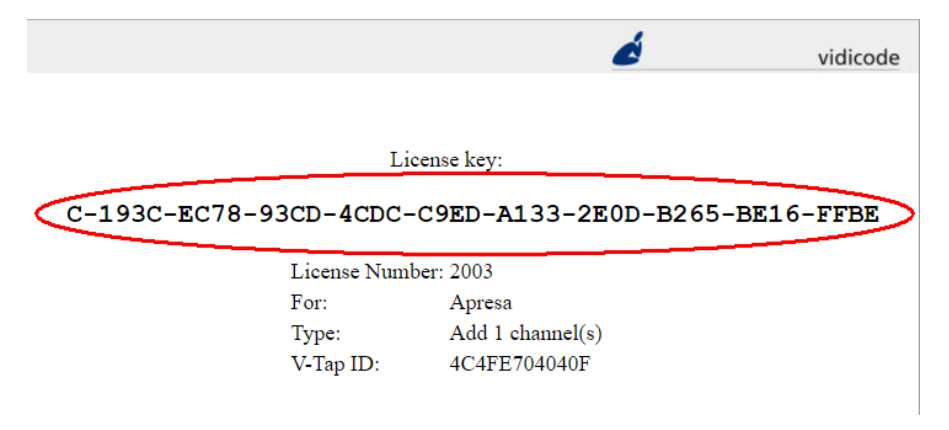

## <u>Step 5</u>

Go back to the webpage of the V-Tap and paste the C-key or D-key into the "New License Key" field:

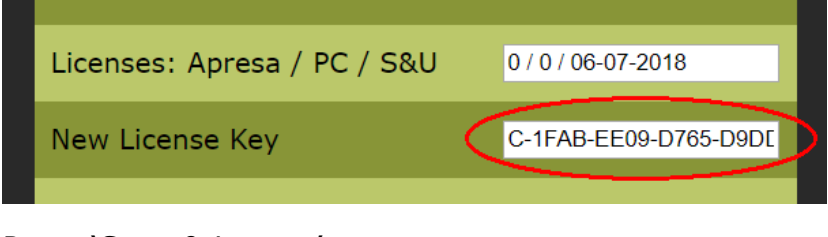

Press 'Save & Logout':

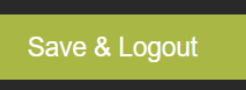

The V-Tap reboots and shows the login page again.

## <u>Step 6</u>

Log in again and check the licenses and S&U date:

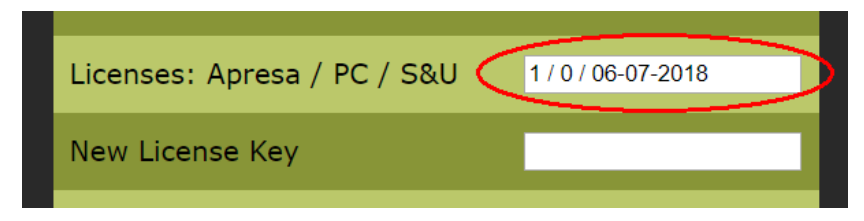

Done.

© Vidicode March 2019 (v1.3)